# GADNIC

## MANUAL DE USUARIO

MINI CAMARA OCULTA RECARGABLE WIFI

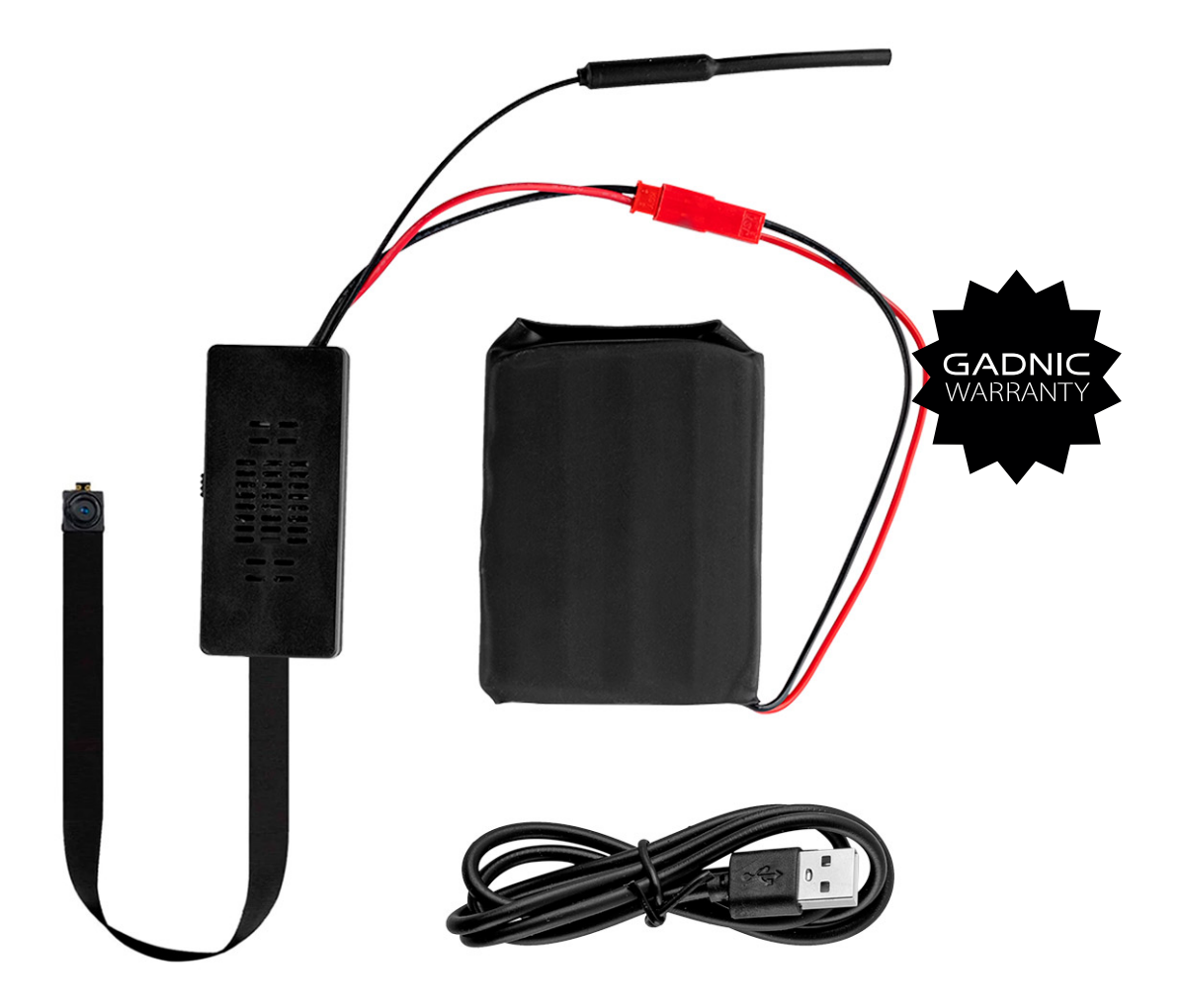

### MC000250

## H.264-1080P Cámara inalámbrica remota

#### Instrucciones de uso

Gracias por haber elegido este producto. Esta cámara adopta un diseño ultraportátil único, que permite su aplicación en diversos campos y le aporta comodidad, seguridad y colorido a la vida diaria. Por favor, siga los pasos de las instrucciones para configurar su cámara correctamente. 1. Pulse la tecla ON/OFF para encender la cámara. Pulse la tecla ON/OFF durante 3 segundos para apagarla.

(Cuando la cámara está encendida, puede pulsar Reset durante 5 segundos para reiniciar la cámara para los ajustes de fábrica) I. Modelo representado por el indicador de tecla La luz roja es el indicador de encendido, que siempre está encendido cuando la cámara está encendida.

La luz azul es el indicador WIFI.

Modelo específico es el siguiente:

- 1. Modelo punto a punto: La luz azul parpadea lentamente
- 2. Configuración de la cámara remota completada: La luz azul está siempre encendida

Si no tiene claro de qué Modelo se trata, reinicie la cámara y cambie al

modo punto a punto.

Nota: Este reset sólo funciona cuando la luz azul está siempre

encendida o parpadea lentamente. Pulse la tecla Reset durante unos 5

segundos hasta que se apaguen todos los indicadores, y suéltela hasta

que se inicie la cámara (unos 30 segundos).

II. Descarga del software APP

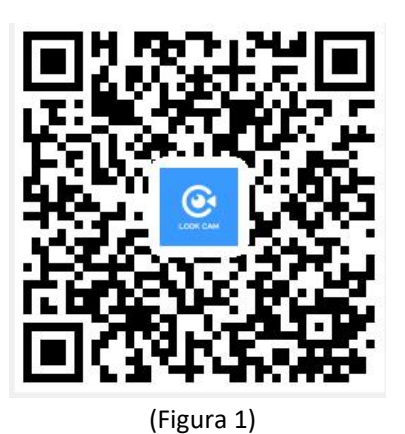

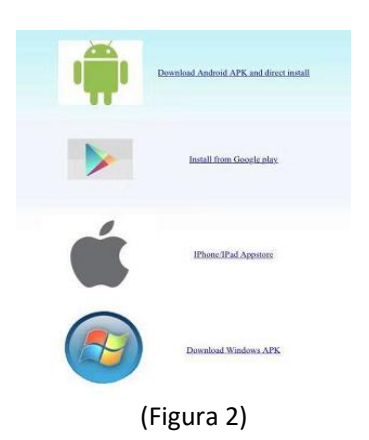

Método 1. Escanee el código QR (Figura 1) y acceda a la página de descarga

(Figura 2). Elige descargar el software según el sistema del teléfono móvil. Descarga e instala el cliente de ordenador a través de la dirección de descarga

http://lookcam.ffvv.xyz:8800/lookcam\_download.html

Método 2. Para Android, busque el software APP llamado LOOKCAM en Google Play, y descárguelo e instálelo.

Para Apple, busque el software APP llamado LOOKCAM en App Store, y descárguelo e instálelo.

Nota: Si escanea con WeChat, cuando aparezca (Figura 2), haga clic en el botón

navegador en compartir en la esquina superior derecha para abrir y descargar el software.

Después de descargarlo e instalarlo, aparecerá el siguiente icono en la pantalla del teléfono móvil

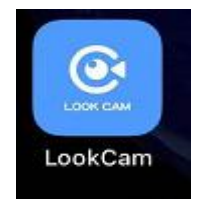

III. Conexión punto a punto del teléfono móvil a la cámara

Entra en la configuración WI-FI del teléfono móvil, busca la

cuenta WiFi (número UID) y conéctate. Como se muestra en la

figura

| Settings WLAN                                          |                    |
|--------------------------------------------------------|--------------------|
| WLAN                                                   |                    |
| <ul> <li>B000534CBMXR<br/>Unsecured Network</li> </ul> | <b>? (</b> )       |
| CHOOSE A NETWORK                                       |                    |
| AFOUNDRY                                               | ₽ ╤ ()             |
| AFOUNDRY-5.8G                                          | ₽ ╤ 🕕              |
| ChinaNet-C3PX                                          | ê 🗢 🚺              |
| ChinaNet-d73X                                          | € <del>?</del> ()  |
| ChinaNet-MLM2                                          | € <del>?</del> (i) |
| ChinaNet-x67f                                          | ₽ <del>?</del> (j) |
| Chuanglan-3                                            | € <del>?</del> ()  |
|                                                        | ~                  |

Una vez conectado el UID del dispositivo, abra la APP del

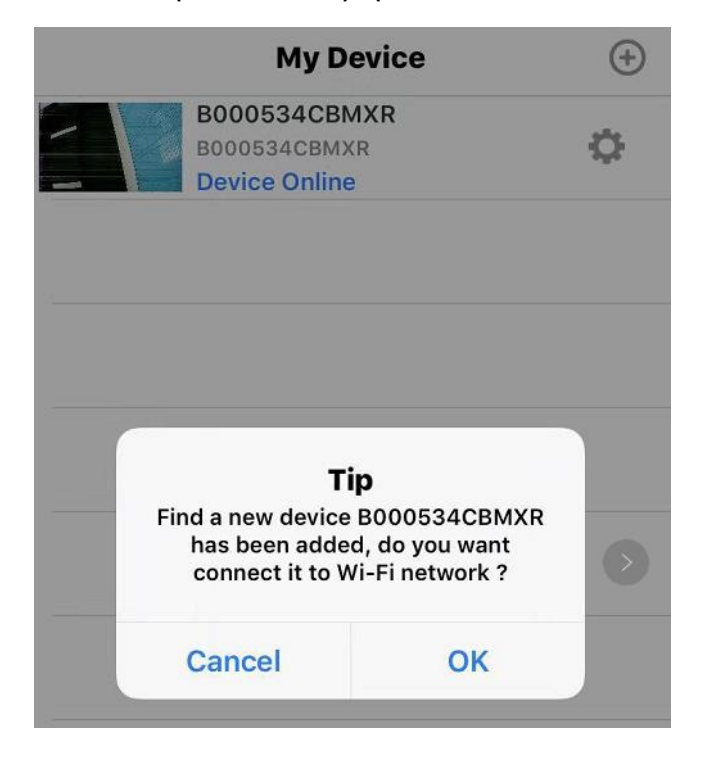

teléfono (LOOKCAM). (Como se muestra a continuación)

Haga clic en Cancelar la visualización de corto alcance punto a punto (punto a punto está conectado y se permite la visualización) y haga clic en Sí para emparejar rápidamente el router y entrar en la visualización remota (Si necesita configurar la visualización remota, continúe leyendo las instrucciones y siga los pasos)

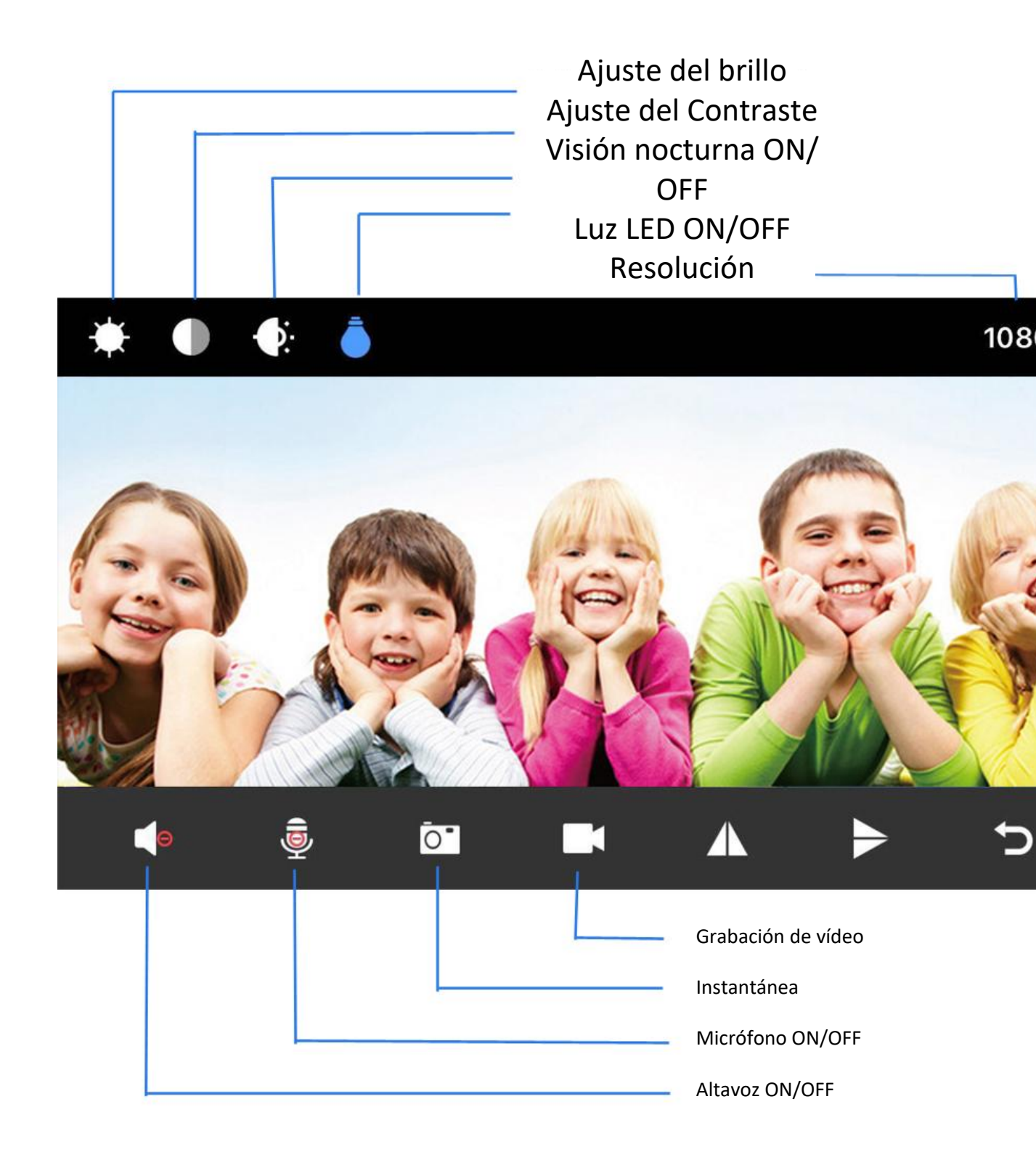

IV. Configurar el control remoto de la cámara

Cuando se pueda ver vídeo punto a punto, vuelva al nivel anterior y entre en la interfaz como se muestra en la figura.

Haga clic en el icono de configuración → Configuración avanzada →Configuración de la conexión
 WiFi → Buscar WiFi → Introducir contraseña → Haga clic en Aceptar y la cámara se reiniciará
 automáticamente. (Espere a que la cámara se reinicie (unos 40 segundos). La cámara cambiará de desconectada a conectada, momento en el que se mostrará el icono

|      | My                                 | / Device               | •          |      |          | My Device                               | <b>(+)</b>  |
|------|------------------------------------|------------------------|------------|------|----------|-----------------------------------------|-------------|
| -    | B0005340<br>B000534CI<br>Device On | CBMXR<br>BMXR<br>Iline | ¢          |      |          | 000534CBMXR<br>000534CBMXR<br>onnecting | ٥           |
|      |                                    |                        |            |      |          |                                         |             |
|      |                                    |                        |            |      |          |                                         |             |
|      |                                    |                        |            |      |          | B000534CBMXR                            |             |
|      |                                    |                        |            |      |          | Edit Device                             |             |
|      |                                    |                        |            |      |          | Delete Device                           |             |
|      |                                    |                        |            |      | _        | Reconnect Device                        |             |
|      |                                    |                        |            |      | С        | ONFIGURACION W                          | 'IFI        |
| Vie  | deo Photo                          | Files                  | ()<br>More |      |          | Cancel                                  |             |
| <    | Device                             | Setting                |            |      |          |                                         |             |
| BOO  | 00534CBMXR                         |                        |            | <    |          | WiFi Setting                            |             |
| Ö    | Alarm Config                       |                        | >          | Con  | nected W | /iFi                                    | let connect |
| 0    |                                    |                        |            |      |          | J.                                      | tot connect |
| P    | Modify Device Pas                  | ssword                 | >          | SSID | FW130    | n                                       | >           |
|      | SD Card Setting                    |                        | >          | . (( | ChinaN   | et-x67f                                 | >           |
|      |                                    |                        |            | ((:  | clsw     |                                         | >           |
| .0.  | IR-LED Config                      |                        | >          | ((1. | AFOUN    | DRY                                     |             |
| ((1- | CONFIGURACION WI                   | FI                     | >          | (((- | ChinaN   | et-TwFU                                 | >           |
| (1)  | Pahaat Daviaa                      |                        |            | ((-  | chuang   | lan-mi                                  | >           |
| 0    | Reboot Device                      |                        | <u></u>    | (1.  | ChinaN   | et-C3PX                                 | >           |
| ବ୍ର  | Reset Factory                      |                        | >          | ([[• | TP-LIN   | K_C4A1                                  | >           |
| 3    |                                    | 2010 1010              |            | ([[- | ChinaN   | et-MLM2                                 | >           |
| 3    | FIRMWARE VERSION                   | 2019.1010-WITI01.      | . 7        | ((•  | MEETIN   | IG                                      | >           |
| ଦ୍ଧି | Delete Device                      |                        | >          | ([-  | DAKXY    |                                         | >           |

| <    | WiFi Setting                       |             | <    | WiFi Setting              |            |
|------|------------------------------------|-------------|------|---------------------------|------------|
| Conr | ected WiFi                         |             | Conn | ected WiFi                |            |
|      |                                    | Not connect |      | Not con                   | nect       |
| SSID | Will connect WiFi<br>ChinaNet-TwFU |             | SSID | list                      |            |
| (((- | ChinaNet-TwFU                      | 8           | (((- | EW1300                    | >          |
| (((- | WiFi password                      | >           | (((- | ChinaNet-x67f             | >          |
| (((- | Cancel OK                          | >           | (((: | Тір                       | >          |
| (((- | AFOUNDRY                           | >           | ((;- | Saved, device will reboot | $\diamond$ |
| (((- | ChinaNet-TwFU                      | >           | (((: | ок                        | >          |
| ((-  | chuanglan-mi                       | >           | ((;  | chuanglan-mi              | >          |
| q    | wertyu                             | іор         | ((î: | ChinaNet-C3PX             | >          |
|      | s d f a h i                        |             | ((•  | TP-LINK_C4A1              |            |
|      | s u i g ii j                       |             | ((:  | ChinaNet-MLM2             | >          |
| Ŷ    | zxcvbn                             | m           | ((;  | MEETING                   | >          |
| 123  | ال space                           | return      | ((r. | DAKXY                     | >          |

Nota: Cuando se conecte a distancia, asegúrese de introducir la contraseña WIFI

correcta. De lo contrario, la cámara se reiniciará automáticamente después de hacer

dic en OK. Sin embargo, si la contraseña es incorrecta, la cámara no estará en línea, por

| Ratio de resolución                  | 1080P/720P/640P/320P |
|--------------------------------------|----------------------|
| Formato de vídeo                     | AVI                  |
| Cuadros por segundo                  | 25                   |
| Ángulo visual                        | 150 /90 grado        |
| Cámara de detección de<br>movimiento | Línea recta 6 metros |
| Iluminación mínima                   | 1LUX                 |
| Duración del vídeo                   | Más de 1 hora        |
| Formato comprimido                   | Н.264                |
| Rango de grabación                   | 5m <sup>2</sup>      |

lo que deberá reiniciarla y volver a emparejarla.

| Consumo                                 | 380MA/3.7V                                   |
|-----------------------------------------|----------------------------------------------|
| Temperatura de almacenamiento           | -20-80 Grados Centigrados                    |
| Temperatura de funcionamiento           | -10-60 Grados Centigrados                    |
| Humedad de funcionamiento               | 15-85%RH                                     |
| Tipo de tarjeta de memoria              | TF card                                      |
| Software de reproducción                | VLCPlayer/SMPlayer                           |
| Sistema operativo                       | Windows/Mac OS X                             |
| del ordenador                           |                                              |
| Sistema operativo del<br>teléfono móvil | Android/iOS                                  |
| Navegador web                           | IE7 y superiores, chrome, firefox safari.etc |
|                                         |                                              |

#### V. Especificaciones y parámetros

Recordatorio: ¿Qué tarjeta Micro SD se necesita para grabar? ¿Por qué no

puedo utilizar mi tarjeta Micro SD para grabar? La cámara admite

tarjeta Micro SD de hasta 128 GB. Por favor, utilice High Speed Class

10 con formato FAT. Debe formatear la tarjeta Micro

SD antes de usarla. Si la tarjeta SD no se reconoce cuando

insertada en la cámara, simplemente retírela y vuelva a insertarla.

¿Por qué no puede conectarse la cámara?

1.Importente: la camara solo funciona con redes 2.4ghz

2.Comprueba si tu router funciona correctamente o no.

- 3.Señal Wi-Fi débil.
- 4. Contraseña incorrecta durante la configuración Wi-Fi

¿Por qué la televigilancia no es fluida? Debe elegir

¿Por qué la televigilancia no es fluida?

Debe elegir una resolución adecuada para ver según su Internet.

¿Por qué no puedo guardar en mi tarjeta SD? La tarjeta SD debe ser formateada si es la primera vez que la utiliza.

¿Cómo hago si he olvidado mi contraseña? Pulse la tecla reset durante

10 segundos y restaurar la configuración de fábrica.

5. La contraseña inicial para cada cámara es 123456. Por favor,

cambie la contraseña para garantizar la seguridad de su cámara.

6. 6. Si la cámara no se puede conectar al router, por favor reinicie y conecte los puntos calientes antes de completar la configuración.

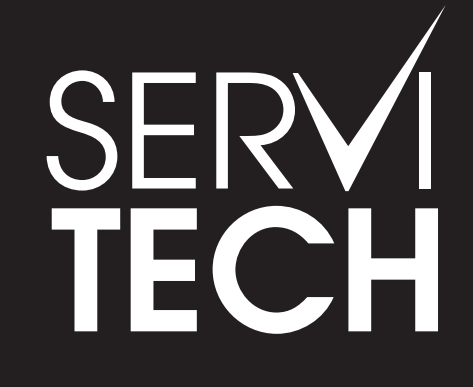

#### SERVICIO TÉCNICO OFICIAL GADNIC www.servitech.com.ar

(S) 11 6260 1114 (sólo texto) serviciotecnico@servitech.com.ar